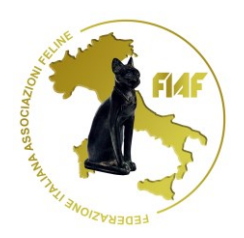

# MANUALE DI UTILIZZO AREA SOCI

# <u>Sommario</u>

| 1 | AREA S | SOCI FIAF                                   | 2  |
|---|--------|---------------------------------------------|----|
|   | 1.1 G  | estione Denunce di Monta e Nascita          | 3  |
|   | 1.1.1  | Nuova Denuncia di Nascita                   | 3  |
|   | 1.1.2  | Modifica Denuncia di Nascita memorizzata    | 6  |
|   | 1.1.3  | Stampa Denuncia di Nascita memorizzata      | 6  |
|   | 1.1.4  | Elimina Denuncia di Nascita memorizzata     | 6  |
|   | 1.2 G  | estione Richieste di Pedigree               | 8  |
|   | 1.2.1  | Modifica Richiesta Pedigree memorizzata     | 9  |
|   | 1.2.2  | Stampa Richiesta Pedigree memorizzata       | 10 |
|   | 1.2.3  | Elimina Richiesta Pedigree memorizzata      | 11 |
|   | 1.3 G  | estione Passaggi di Proprietà               | 12 |
|   | 1.3.1  | Nuovo Passaggio di Proprietà                | 12 |
|   | 1.3.2  | Modifica Passaggio di proprietà memorizzato | 13 |
|   | 1.3.3  | Stampa Passaggio di Proprietà memorizzato   | 14 |
|   | 1.3.4  | Elimina Passaggio di Proprietà memorizzato  | 14 |

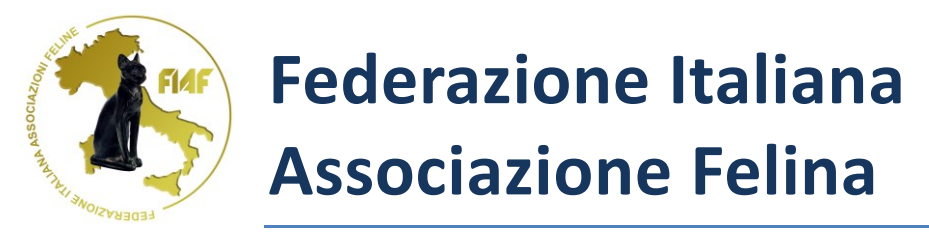

# 1 AREA SOCI FIAF

Tutti i soci della F.I.A.F. possono accedere all' Area Soci dove possono gestire le pratiche per Denunce di Monta e Nascita, Richieste di Pedigree e Passaggi di Proprietà con il Libro Origini inserendo i dati direttamente nei moduli digitali.

I soci che non sono in possesso dei codici di accesso possono richiederli via mail al Webmaster.

Ogni pratica viene marcata con uno **Stato** che appare nella seconda tabella della prima pagina. Gli stati sono i seguenti:

- **RICHIESTA** quando la pratica viene creata
- IN CORSO quando il Libro Origini la prende in carico
- EVASA quando il Libro Origini evade la pratica

Pagina di accesso all' Area Soci:

| Numero tessera    | Ogni socio FIAF potrà accedere ad un'area personalizzata tramite<br>il <b>Numero della Tessera</b> e la <b>Chiave di accesso</b> da richiedere<br>tramite mail al <u>Webmaster</u> .                              |
|-------------------|----------------------------------------------------------------------------------------------------|
| Chiave di accesso | Nell'area personale i soci potranno compilare i seguenti moduli<br>senza doverli spedire via mail:<br>• Denunce di nascita<br>• Richieste di pedigree<br>• Passaggi di proprietà<br>• Iscrizioni alle esposizioni |

Introducendo i codici di accesso nella maschera riportata qui sopra viene visualizzata la pagina personale del socio. Nella pagina vengono visualizzati i dati anagrafici registrati nel Data Base della F.I.A.F. e i tasti che permetteranno di procedere alla gestione delle pratiche.

| No. Tessera     | 20209999                                                     |  |  |  |  |  |  |  |
|-----------------|--------------------------------------------------------------|--|--|--|--|--|--|--|
| Associazione    | AFL                                                          |  |  |  |  |  |  |  |
| Nominativo      | Rossi Paolo                                                  |  |  |  |  |  |  |  |
| Indirizzo       | Via della Campagna. 2<br>Masate MI<br>20060                  |  |  |  |  |  |  |  |
| Contatti        | mail Paolo.Rossi@hotmaol.eu<br>tel. 123456789012             |  |  |  |  |  |  |  |
| Affisso         | Asiatici                                                     |  |  |  |  |  |  |  |
|                 |                                                              |  |  |  |  |  |  |  |
| Denunce Nascita | Richieste Pedigree Passaggi Proprietà Iscrizioni Expo Uscita |  |  |  |  |  |  |  |
|                 |                                                              |  |  |  |  |  |  |  |

N.B. - La ricevuta del pagamento delle pratiche e i documenti che servono all'evasione di quest'ultime, devono essere spediti ancora via mail o via fax al Libro Origini lo stesso giorno della compilazione della pratica online. E' in fase di sviluppo la possibilità di inviarli sempre dall'Area Soci.

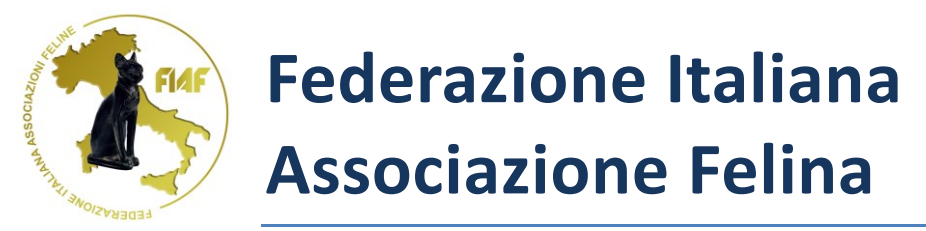

# 1.1 Gestione Denunce di Monta e Nascita

Premendo il tasto [Denunce Nascita] si passerà alla pagina seguente:

| CHIAKANI                                            | E                               |       |                 |          |                        |              |      |                      |                |  |  |
|-----------------------------------------------------|---------------------------------|-------|-----------------|----------|------------------------|--------------|------|----------------------|----------------|--|--|
| Nominativ                                           | tivo                            |       |                 | No. T    | essera                 | Associazione | Codi | ice cliente          | Codice fiscale |  |  |
| Rossi Pa                                            | ossi Paolo                      |       |                 |          | 9999                   | AFL          | PRO  | OSSI XXXYYY70M11F205 |                |  |  |
| Affisso                                             | Asi                             | atici |                 |          |                        |              |      |                      |                |  |  |
| Indirizzo Via della Campagna. 2 - Masate - MI 20060 |                                 |       |                 |          |                        |              |      |                      |                |  |  |
| Telefono                                            | Telefono <b>123456789012</b> Ma |       |                 | Mail     | Paolo.Rossi@hotmaol.eu |              |      |                      |                |  |  |
| uazione D                                           | enuno                           | e     |                 |          |                        |              |      |                      |                |  |  |
| # Codi                                              | e Id.                           | Stato | Data richiesta  | Masch    | Maschio Femmina        |              |      |                      |                |  |  |
| 07                                                  | ○ 7 RICHIESTA 15/12/2020 12:05  |       | 15/12/2020 12:0 | 5 Pancra | Pancrazio              |              |      | Adalgisa             |                |  |  |
| 0,                                                  |                                 |       |                 |          |                        |              |      |                      |                |  |  |

Nella pagina vengono visualizzate due tabelle:

- la prima contiene i dati anagrafici personali
- la seconda contiene l' elenco delle denunce registrate (all'inizio della utilizzazione è vuota) •

e i tasti che permettono di gestire le denunce.

| • | [Nuova]    | per nuove denunce                                        |
|---|------------|----------------------------------------------------------|
| • | [Modifica] | per modificare le denunce in stato RICHIESTA memorizzate |
| • | [Stampa]   | per stampare le denunce memorizzate in formato PDF       |
|   | <b>-</b>   |                                                          |

- [Elimina] per eliminare le denunce in stato RICHIESTA memorizzate
- [Pagina precedente] per tornare alla pagina precedente

## 1.1.1 Nuova Denuncia di Nascita

Premendo il tasto [Nuova] si passa alla pagina di inserimento dei dati della nuova denuncia. La denuncia è divisa in due parti:

- Denuncia di monta
- Denuncia di nascita

#### Denuncia di monta

I campi da inserire sono i seguenti:

Data accoppiamento

e nelle due colonne Stallone e Fattrice:

Nome Gatto

nome dei gatti

- Associazione/Codice L.O.
- Razza

associazione che ha rilasciato il pedigree e numero pedigree sigla EMS o il nome della razza per esteso

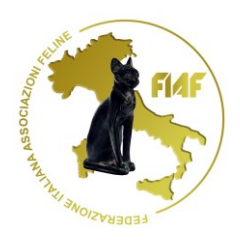

Colore

sigla EMS o il colore per esteso

| DICHIARAZION             | E DI MONTA         |                    | Data accoppiamento | 10/09/2020 |  |
|--------------------------|--------------------|--------------------|--------------------|------------|--|
|                          | Stallone           | Fattric            | e                  |            |  |
| Nome Gatto               | Pancrazio          | Adalo              | jisa               |            |  |
| Associazione/Codice L.O. | FIAF/LO.FIAF 90001 | FIAF/LO.FIAF 90002 |                    |            |  |
| Razza                    | Persiana           | Esoti              | са                 |            |  |
| Colore                   | blu                | nero               |                    |            |  |

# N.B. - Da ricordare che se lo stallone non è registrato nel libro origini della FIAF la copia del pedigree dello stallone deve essere inviata per mail o per fax al Libro Origini.

La parte di tabella relativa all' **Anagrafica del proprietario dello Stallone** deve essere compilata solo se il proprietario dello stallone è diverso dal proprietario della fattrice.

| ANAGRAFICA PROPRIETARIO STALLONE (compilare solo se diverso dal proprietario fattrice) |             |                                 |              |  |                |                |  |
|----------------------------------------------------------------------------------------|-------------|---------------------------------|--------------|--|----------------|----------------|--|
| Nominativo                                                                             |             | Da compilare solo se socio FIAF |              |  |                |                |  |
| Nominativo                                                                             | No. Tessera |                                 | Associazione |  | Codice cliente | Cource riscale |  |
|                                                                                        |             |                                 |              |  |                |                |  |
| Affisso                                                                                | Affisso     |                                 |              |  |                |                |  |
| Indirizzo                                                                              |             |                                 |              |  |                |                |  |
| Telefono                                                                               | 0           |                                 | Mail         |  |                |                |  |
| Accordi pattuiti per l'accoppiamento (ad esclusivo uso privato)                        |             |                                 |              |  |                |                |  |
|                                                                                        |             |                                 |              |  |                |                |  |

#### Denuncia di nascita

I campi da inserire sono i seguenti:

- Data accoppiamento
- Totale cuccioli

e nelle due colonne Maschi e Femmine:

- Q.tà quantità dei cuccioli nati con lo stesso colore
- Razza sigla EMS della razza dei cuccioli nati con lo stesso colore
- Colore sigla EMS del colore o colore esteso dei cuccioli nati con lo stesso colore

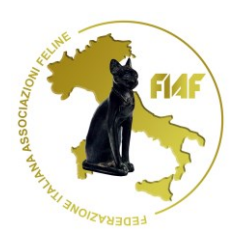

| DICH   | IARAZIO | ONE DI NASCITA | Data nascita |        | 20/11/2 | 2020 🗖 | Totale cuccioli | 5 |
|--------|---------|----------------|--------------|--------|---------|--------|-----------------|---|
| MASCHI |         |                |              | FEMMIN | 1       |        |                 |   |
| Q.tà   | Razza   | Colore         |              | Q.tà   | Razza   | Colore |                 |   |
| 2      | PER     | blu            |              | 1      | EXO     | Nero   |                 |   |
| 2      | EXO     | n              |              | 0      |         |        |                 |   |
| 0      |         |                |              | 0      |         |        |                 |   |
| 0      |         |                |              | 0      |         |        |                 |   |
| 0      |         |                |              | 0      |         |        |                 |   |

Se la fattrice non dovesse avere latte e ricorrete a qualcuno che possiede una gatta da utilizzare come balia dei cuccioli è necessario inserire i dati relativi al proprietario della gatta balia.

| PROPRIETARIO GATTA-BALIA (compilare in caso di gatta-balia) |        |  |  |  |  |  |  |
|-------------------------------------------------------------|--------|--|--|--|--|--|--|
| Nominativo                                                  |        |  |  |  |  |  |  |
| Indirizzo                                                   |        |  |  |  |  |  |  |
| Telefono                                                    | 0 Mail |  |  |  |  |  |  |

Ultimo campo NOTE per comunicazioni al Libro Origini relative alla denuncia.

| NOTE |  |
|------|--|
|      |  |
|      |  |

A fondo pagina vengono messi a disposizione i seguenti tasti:

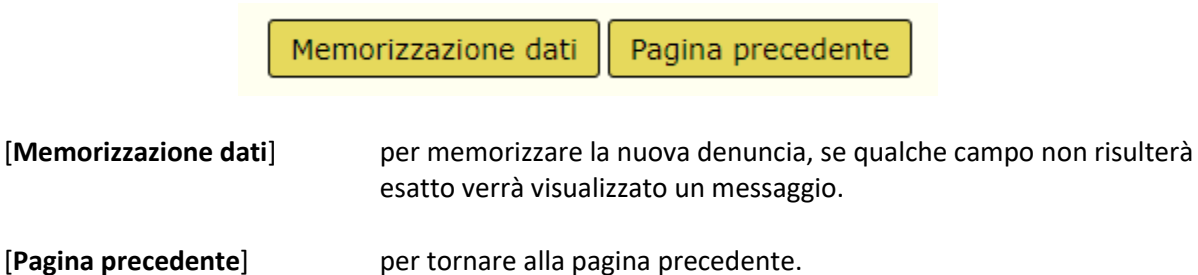

[Pagina precedente]

N.B. - Premendo il tasto [Pagina precedente] senza aver prima memorizzato i dati, verranno persi i dati inseriti.

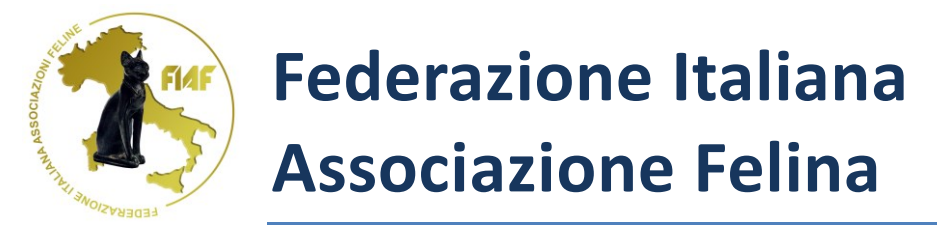

## 1.1.2 Modifica Denuncia di Nascita memorizzata

Questa opzione permette di modificare i dati solo di denunce in stato RICHIESTA presenti nella tabella.

| # | Codice Id. | Stato     | Data richiesta   | Maschio   | Femmina  |
|---|------------|-----------|------------------|-----------|----------|
| ð | 7          | RICHIESTA | 11/12/2020 03:11 | Pancrazio | Adalgisa |

Si seleziona la denuncia, cliccando nel punto segnalato dalla freccia rossa, e premendo il tasto [**Modifica**] si passa alla pagina successiva dove avremo le stesse tabelle usate per la nuova denuncia ma popolate con i dati precedentemente inseriti.

A fondo pagina vengono messi a disposizione i seguenti tasti:

Memorizzazione dati Pagina precedente

- [Memorizzazione dati] per memorizzare le correzioni eseguite sulla denuncia selezionata
- [Pagina precedente] per tornare alla pagina precedente

## 1.1.3 Stampa Denuncia di Nascita memorizzata

Questa opzione permette la stampa di tutte le denunce presenti nella tabella.

| # | Codice Id. | Stato     | Data richiesta   | Maschio   | Femmina  |
|---|------------|-----------|------------------|-----------|----------|
| ð | 7          | RICHIESTA | 11/12/2020 03:11 | Pancrazio | Adalgisa |

Si seleziona la denuncia, cliccando nel punto segnalato dalla freccia rossa, e premendo il tasto [**Stampa**] si passa alla pagina successiva dove avremo la denuncia in formato PDF pronta da stampare.

## 1.1.4 Elimina Denuncia di Nascita memorizzata

Questa opzione permette di eliminare i dati solo delle denunce in stato RICHIESTA presenti nella tabella.

| # | Codice Id. | Stato     | Data richiesta   | Maschio   | Femmina  |
|---|------------|-----------|------------------|-----------|----------|
| ð | 7          | RICHIESTA | 11/12/2020 03:11 | Pancrazio | Adalgisa |

Si seleziona la denuncia, cliccando nel punto segnalato dalla freccia rossa, e premendo il tasto [Elimina] si passa alla pagina successiva dove vengolo visualizzati i dati contenuti nella denuncia.

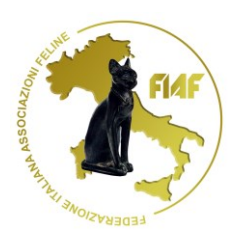

| DICHIARAZION             | E DI MONTA         |          | Data accoppiamento | 10/09/2020 | ۵ |  |
|--------------------------|--------------------|----------|--------------------|------------|---|--|
|                          | Stallone           | Fattrice |                    |            |   |  |
| Nome Gatto               | Pancrazio          | Adalo    | jisa               |            |   |  |
| Associazione/Codice L.O. | FIAF/LO.FIAF 90001 | FIAF/    | /LO.FIAF 90002     |            |   |  |
| Razza                    | Persiana           | Esoti    | са                 |            |   |  |
| Colore                   | blu                | nero     |                    |            |   |  |

| DICH   | IARAZIO | ONE DI NASCITA | Data nascita |      | 2       | 20/11/2020 |        | Totale cuccioli | 5 |  |  |
|--------|---------|----------------|--------------|------|---------|------------|--------|-----------------|---|--|--|
| MASCHI |         |                |              |      | FEMMINE |            |        |                 |   |  |  |
| Q.tà   | Razza   | Colore         |              | Q.tà | Razz    | a          | Colore |                 |   |  |  |
| 2      | PER     | blu            |              | 1    | EXC     | D          | Nero   |                 |   |  |  |
| 2      | EXO     | n              |              | 0    |         |            |        |                 |   |  |  |
| 0      |         |                |              | 0    |         |            |        |                 |   |  |  |
| 0      |         |                |              | 0    |         |            |        |                 |   |  |  |
| 0      |         |                |              | 0    |         |            |        |                 |   |  |  |

A fondo pagina vengono messi a disposizione i seguenti tasti:

Eliminazione denuncia Pagina precedente

- [Eliminazione denuncia] per eliminare la denuncia selezionata
- [Pagina precedente] per tornare alla pagina precedente

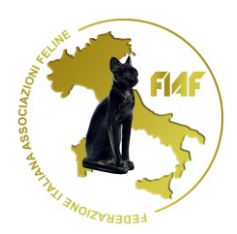

# 1.2 Gestione Richieste di Pedigree

La nuova **Denuncia di Nascita** viene memorizzata con lo stato **RICHIESTA**, quando viene presa in carico dal Libro Origini viene codificata con il codice FIAF e lo stato diventa **IN CORSO**, dopo essere stata elaborata lo stato diventa **EVASA** e viene generata automaticamente la **Richiesta di Pedigree** in stato **RICHIESTA** dando la possibilità al socio di compilare i nomi dei cuccioli.

#### Situazione Denunce

| # | Id. | Id.LO | Stato     | Data richiesta   | Maschio   | Femmina  |
|---|-----|-------|-----------|------------------|-----------|----------|
| 0 | 7   | 9999  | EVASA     | 15/01/2021 04:34 | Pancrazio | Adalgisa |
| 0 | 8   | 10000 | EVASA     | 15/01/2021 11:44 | Odoacre   | Fatima   |
| 0 | 10  | 0     | RICHIESTA | 22/01/2021 03:05 | Рерро     | Рерра    |

#### Situazione Richieste

| # | Codice Id. Stato |           | Data richiesta   | Maschio   | Femmina  |  |
|---|------------------|-----------|------------------|-----------|----------|--|
| 0 | 9999             | RICHIESTA | 25/01/2021 04:17 | Pancrazio | Adalgisa |  |
| 0 | 10000            | RICHIESTA | 26/01/2021 03:19 | Odoacre   | Fatima   |  |

#### Premendo il tasto [Richieste Pedigree] si passerà alla pagina seguente:

#### RICHIEDENTE

S

| Nominativo        | Nominativo                    |            |                           | Associazione | Codice cliente | Codice fiscale   |  |  |
|-------------------|-------------------------------|------------|---------------------------|--------------|----------------|------------------|--|--|
| Rossi Paolo       |                               |            | 9999                      | AFL          | PROSSI         | XXXYYY70M11F205K |  |  |
| Affisso           | Asiatici                      |            |                           |              |                |                  |  |  |
| Indirizzo         | Via della Campagna. 2 - Masat | e - MI 200 | 60                        |              |                |                  |  |  |
| Telefono          | 123456789012                  | Mail       | il Paolo.Rossi@hotmaol.eu |              |                |                  |  |  |
| iazione Richieste |                               |            |                           |              |                |                  |  |  |

# # Codice Id. Stato Data richiesta Maschio Femmina O 9999 RICHIESTA 25/01/2021 04:17 Pancrazio Adalgisa O 10000 RICHIESTA 26/01/2021 03:19 Odoacre Fatima

Modifica Stampa Elimina Pagina precedente

Nella pagina vengono visualizzate due tabelle:

- la prima contiene i dati anagrafici personali
- la seconda contiene l' elenco delle Richieste registrate

e i tasti che permettono di gestire le Richieste.

[Stampa]

[Elimina]

- [Modifica] per modificare le Richieste in stato RICHIESTA memorizzate
  - per stampare le Richieste memorizzate in formato PDF
  - per eliminare le Richieste in stato RICHIESTA memorizzate
- [Pagina precedente] per tornare alla pagina precedente

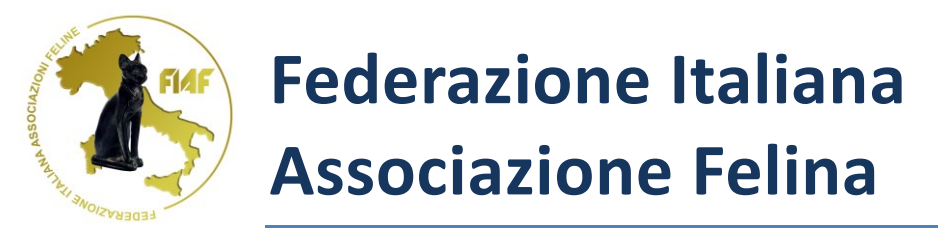

## 1.2.1 Modifica Richiesta Pedigree memorizzata

Questa opzione permette di modificare i dati solo delle Richieste Pedigree in stato **RICHIESTA** presenti nella tabella.

#### Situazione Richieste

| <br> |                  |           |                            |         |          |  |
|------|------------------|-----------|----------------------------|---------|----------|--|
| #    | Codice Id. Stato |           | Data richiesta             | Maschio | Femmina  |  |
| 6    | 9999 RICHIESTA   |           | 25/01/2021 04:17 Pancrazio |         | Adalgisa |  |
| 0    | 10000            | RICHIESTA | 26/01/2021 03:19           | Odoacre | Fatima   |  |

Premendo il tasto [**Modifica**] si passa alla pagina della Richiesta di Pedigree che contiene i dati derivanti dalla Denuncia di Nascita dove si potranno inserire i nomi dei cuccioli.

La richiesta è divisa in due parti:

• Tabella riassuntiva dell' accoppiamento

| ACCOPPIAMENT             | го                 | De       | enuncia nascita online 7 Denuncia nascita LO |  |  |  |  |
|--------------------------|--------------------|----------|----------------------------------------------|--|--|--|--|
|                          | 1                  | Fattrice |                                              |  |  |  |  |
| Nome Gatto               |                    | Adalgisa |                                              |  |  |  |  |
| Associazione/Codice L.O. | FIAF/LO.FIAF 90001 |          | FIAF/LO.FIAF 90002                           |  |  |  |  |
| Razza                    |                    | Esotica  |                                              |  |  |  |  |
| Colore                   |                    | nero     |                                              |  |  |  |  |

• Tabella riassuntiva della cucciolata dove si inseriscono i nomi dei cuccioli

Per tutti i gattini della cucciolata dalla Denuncia di Nascita vengono riportati in tabella Sesso, Razza e Colore. A questo punto bisogna inserire i nomi dei cuccioli.

| CUC   | CIOL  | ATA    | Data nascita | 20/11/2020 | I cuccioli possono lasciare la madre dopo il | 13/ | 02/2021  |
|-------|-------|--------|--------------|------------|----------------------------------------------|-----|----------|
| Sesso | Razza | Colore | Nome gatto   |            |                                              |     | Transfer |
| м     | PER   | b      | Nico         |            | â                                            |     | P        |
| F     | EXO   | f      | Ninna        |            |                                              |     | P        |
| м     | EXO   | n      | Nino         |            |                                              |     | P        |
| F     | PER   | es     | Nuvola       |            |                                              |     | P        |
| F     | PER   | fs     | Nanna        |            |                                              |     | 2        |

Selezionare poi il tipo di pedigree a 4 o 5 generazioni

| Richiesta pedigree a: | ● 4 Generazioni 0 5 Generazioni |
|-----------------------|---------------------------------|
|                       |                                 |

A fondo pagina vengono messi a disposizione i seguenti tasti:

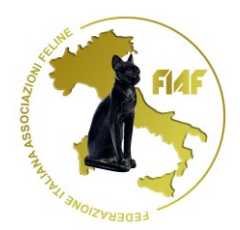

Memorizzazione dati Pagina precedente

- [Memorizzazione dati] per memorizzare le correzioni eseguite sulla richiesta selezionata
- [Pagina precedente] per tornare alla pagina precedente

Nella colonna **Transfer** per ogni cucciolo è presente l'icona inserire i dati anagrafici di un eventuale nuovo proprietario a cui è stato ceduto il cucciolo.

| DA | DATI CUCCIOLO                                            |       |        |       |            |          |               |  |  |  |  |
|----|----------------------------------------------------------|-------|--------|-------|------------|----------|---------------|--|--|--|--|
|    | Sesso                                                    | Razza | Colore |       | Nome gatto | 0        |               |  |  |  |  |
|    | М                                                        | PER   | b      |       | Nico       |          |               |  |  |  |  |
| DA | DATI ANAGRAFICI NUOVO PROPRIETARIO                       |       |        |       |            |          |               |  |  |  |  |
|    | Cognome                                                  |       |        |       |            | Nome     |               |  |  |  |  |
|    | Bianchi                                                  |       |        |       | Giuseppe   |          |               |  |  |  |  |
|    | Indirizz                                                 | :0    |        |       |            | Località |               |  |  |  |  |
|    | Via Mazzini, 12       Sigla provincia       MI       200 |       |        |       | ]          | Lodi     |               |  |  |  |  |
|    |                                                          |       |        | САР   | 20060      |          | Sigla nazione |  |  |  |  |
|    |                                                          |       |        | 20060 |            |          |               |  |  |  |  |

A fondo pagina vengono messi a disposizione i seguenti tasti:

Memorizzazione dati Pagina precedente

- [Memorizzazione dati] per memorizzare i dati anagrafici del nuovo proprietario
- [Pagina precedente] per tornare alla pagina precedente

## 1.2.2 Stampa Richiesta Pedigree memorizzata

Questa opzione permette la stampa di tutte le denunce presenti nella tabella.

#### Situazione Richieste

|  | #          | Codice Id. Stato |           | Data richiesta   | Maschio   | Femmina  |  |  |  |  |
|--|------------|------------------|-----------|------------------|-----------|----------|--|--|--|--|
|  | 6          | 9999             | RICHIESTA | 25/01/2021 04:17 | Pancrazio | Adalgisa |  |  |  |  |
|  | $\bigcirc$ | 10000            | RICHIESTA | 26/01/2021 03:19 | Odoacre   | Fatima   |  |  |  |  |

Si seleziona la richiesta, cliccando nel punto segnalato dalla freccia rossa, e premendo il tasto [**Stampa**] si passa alla pagina successiva dove avremo la richiesta in formato PDF pronta da stampare.

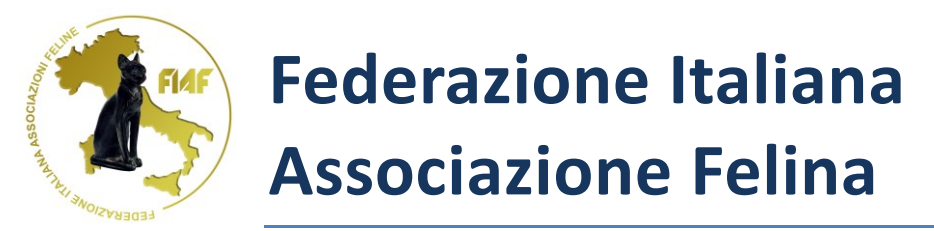

## 1.2.3 Elimina Richiesta Pedigree memorizzata

Questa opzione permette di eliminare i dati solo di richieste in stato RICHIESTA presenti nella tabella.

| Situazione Richieste |   |            |           |                  |           |          |  |  |
|----------------------|---|------------|-----------|------------------|-----------|----------|--|--|
|                      | # | Codice Id. | Stato     | Data richiesta   | Maschio   | Femmina  |  |  |
|                      | 6 | 9999       | RICHIESTA | 25/01/2021 04:17 | Pancrazio | Adalgisa |  |  |
| 0                    |   | 10000      | RICHIESTA | 26/01/2021 03:19 | Odoacre   | Fatima   |  |  |

Si seleziona la richiesta, cliccando nel punto segnalato dalla freccia rossa, e premendo il tasto [Elimina] si passa alla pagina successiva dove vengolo visualizzati i dati contenuti nella richiesta.

| CUC   | CUCCIOLATA D |        |  |            | 20/11/2020 | I cuccioli possono lasciare la madre dopo il | 13/02/2021 |  |
|-------|--------------|--------|--|------------|------------|----------------------------------------------|------------|--|
| Sesso | Razza        | Colore |  | Nome gatto | lome gatto |                                              |            |  |
| М     | PER          | b      |  | Nico       |            |                                              |            |  |
| F     | EXO          | f      |  | Ninna      |            |                                              |            |  |
| М     | EXO          | n      |  | Nino       |            |                                              |            |  |
| F     | PER          | es     |  | Nuvola     |            |                                              |            |  |
| F     | PER          | fs     |  | Nanna      |            |                                              |            |  |
| -     |              |        |  |            |            |                                              |            |  |

A fondo pagina vengono messi a disposizione i seguenti tasti:

Eliminazione richiesta Pagina precedente

• [Eliminazione richiesta]

per eliminare la richiesta selezionata

• [Pagina precedente] per tornare alla pagina precedente

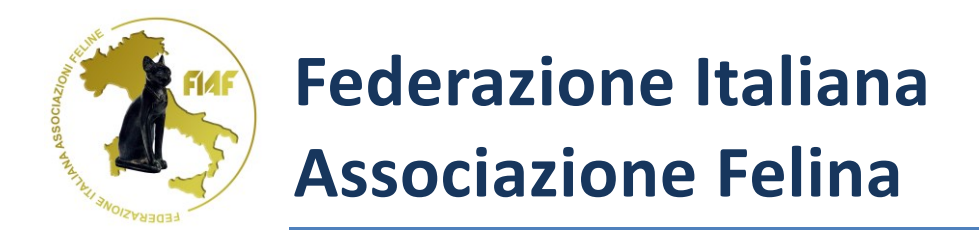

# 1.3 Gestione Passaggi di Proprietà

Premendo il tasto [Passaggi Proprietà] si passerà alla pagina seguente:

| DIC  | DICHIARANTE                                |      |       |           |                  |           |                        |                |                |                   |   |  |
|------|--------------------------------------------|------|-------|-----------|------------------|-----------|------------------------|----------------|----------------|-------------------|---|--|
|      | Nominativo                                 |      |       | No. T     | No. Tessera      |           | ciazione               | Codice cliente | Codice fiscale |                   |   |  |
|      | Rossi Paolo 2                              |      |       |           |                  |           | 2020                   |                | PROSSI         | XXXYYY70M11F205K  |   |  |
|      | Affis                                      | so   | A     | siatici   |                  |           |                        |                |                |                   |   |  |
|      | Indirizzo Via della Campagna. 2 - Masate - |      |       |           | e - MI 200       | 060       |                        |                |                |                   |   |  |
|      | Telet                                      | fono | 1     | 234567890 | 12               | Mail      | Paolo.Rossi@hotmaol.eu |                |                |                   |   |  |
| Situ | azio                                       | ne P | assag | jgi       |                  |           |                        |                |                |                   |   |  |
|      | #                                          | Id.  | Id.LO | Stato     | Data richiesta   | Codice LO | Nome                   | e gatto        | Sesso          |                   |   |  |
|      | $\bigcirc$                                 | 1    | 0     | RICHIESTA | 25/05/2021 11:54 | LO.FIAF 9 | O.FIAF 99999 Peppir    |                | М              |                   |   |  |
|      |                                            |      |       |           |                  |           |                        |                |                |                   |   |  |
|      | Nuova                                      |      |       |           |                  | Modific   | a Stam                 | pa             | Elimina        | Pagina precedente |   |  |
|      |                                            |      |       |           |                  |           |                        |                |                |                   | 5 |  |

Nella pagina vengono visualizzate due tabelle:

- la prima contiene i dati anagrafici personali
- la seconda contiene l' elenco dei passaggi di proprietà (all'inizio della utilizzazione è vuota)

e i tasti che permettono di gestire i passaggi di proprietà .

- [Nuova] per nuovi passaggi
- [Modifica] per modificare i passaggi in stato RICHIESTA memorizzate
- [Stampa] per stampare i passaggi memorizzati in formato PDF
  - [Elimina] per eliminare i passaggi in stato RICHIESTA memorizzate
- [Pagina precedente] per tornare alla pagina precedente

#### 1.3.1 Nuovo Passaggio di Proprietà

Premendo il tasto [Nuova] si passa alla pagina di inserimento dei dati del nuovo passaggio di proprietà.

I campi da inserire sono i seguenti:

• Data di cessione del gatto

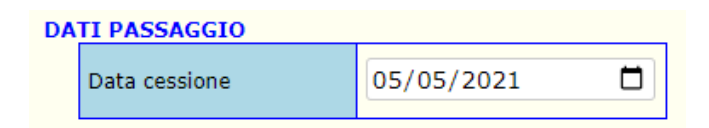

nella prima tabella i dati del gatto

- Nome Gatto
- Codice L.O.

nome del gatto codice del Libro Origini sigla EMS o il nome della razza per esteso

• Razza

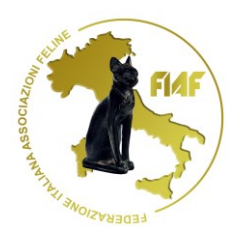

ColoreSesso

sigla EMS o il colore per esteso sesso del gatto

| Dat | iti gatto  |        |               |       |  |  |  |  |  |
|-----|------------|--------|---------------|-------|--|--|--|--|--|
|     | Nome gatto |        | Codice L.O.   |       |  |  |  |  |  |
|     | Asdrubale  | Ŧ      | LO.FIAF 99999 |       |  |  |  |  |  |
|     | Razza      | Colore |               | Sesso |  |  |  |  |  |
|     | SIN        | n 25   |               | Μ     |  |  |  |  |  |

#### nella seconda tabella i dati anagrafici del nuovo proprietario

| Dat | iti nuovo proprietario |       |                                        |                  |  |  |  |  |
|-----|------------------------|-------|----------------------------------------|------------------|--|--|--|--|
|     | Cognome                |       | Nome<br>Michele<br>Località<br>Bollate |                  |  |  |  |  |
|     | Bianchi                |       |                                        |                  |  |  |  |  |
|     | Indirizzo              |       |                                        |                  |  |  |  |  |
|     | Via Milano, 10         |       |                                        |                  |  |  |  |  |
|     | Sigla provincia        | САР   | Sigla nazione                          | Codice fiscale   |  |  |  |  |
|     | МІ                     | 20060 | I                                      | BNCMCL56M60F205K |  |  |  |  |

A fondo pagina vengono messi a disposizione i seguenti tasti:

Memorizzazione dati Pagina precedente

- [Memorizzazione dati] per memorizzare il nuovo passaggio, se qualche campo non risulterà esatto verrà visualizzato un messaggio.
- [Pagina precedente] per tornare alla pagina precedente.

N.B. - Premendo il tasto [Pagina precedente] senza aver prima memorizzato i dati, verranno persi i dati inseriti.

## 1.3.2 Modifica Passaggio di proprietà memorizzato

Questa opzione permette di modificare i dati solo dei passaggi in stato RICHIESTA presenti nella tabella.

| Classes - |     | n!       |  |
|-----------|-----|----------|--|
| Situaz    | one | Passaggi |  |

| # | Id. | Id.LO | Stato     | Data richiesta   | Codice LO     | Nome gatto | Sesso |
|---|-----|-------|-----------|------------------|---------------|------------|-------|
| 0 | A   | 0     | RICHIESTA | 25/05/2021 11:54 | LO.FIAF 99999 | Peppino    | М     |
| Ś | 2   | 0     | RICHIESTA | 25/05/2021 04:34 | LO.FIAF 99999 | Asdrubale  | М     |

Si seleziona il passaggio, cliccando nel punto segnalato dalla freccia rossa, e premendo il tasto [**Modifica**] si passa alla pagina successiva dove avremo le stesse tabelle usate per il nuovo passaggio ma popolate con i dati precedentemente inseriti.

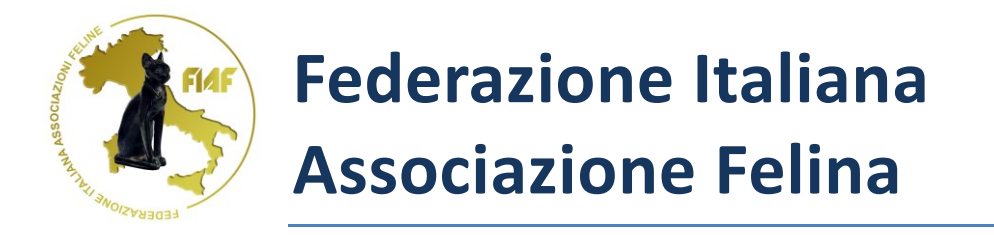

A fondo pagina vengono messi a disposizione i seguenti tasti:

Memorizzazione dati Pagina precedente

- [Memorizzazione dati] per memorizzare le correzioni eseguite sul passaggio selezionata
- [Pagina precedente] per tornare alla pagina precedente

## 1.3.3 Stampa Passaggio di Proprietà memorizzato

Questa opzione permette la stampa di tutti i passaggi presenti nella tabella.

| it | uazione Passaggi |     |       |           |                  |               |            |       |
|----|------------------|-----|-------|-----------|------------------|---------------|------------|-------|
|    | #                | Id. | Id.LO | Stato     | Data richiesta   | Codice LO     | Nome gatto | Sesso |
|    | 0                | A   | 0     | RICHIESTA | 25/05/2021 11:54 | LO.FIAF 99999 | Peppino    | М     |
|    | 6                | 2   | 0     | RICHIESTA | 25/05/2021 04:34 | LO.FIAF 99999 | Asdrubale  | М     |

Si seleziona il passaggio, cliccando nel punto segnalato dalla freccia rossa, e premendo il tasto [**Stampa**] si passa alla pagina successiva dove avremo il passaggio in formato PDF pronto da stampare.

## 1.3.4 Elimina Passaggio di Proprietà memorizzato

Questa opzione permette di eliminare i dati solo dei passaggi in stato RICHIESTA presenti nella tabella.

| Sit | ituazione Passaggi |     |       |           |                  |               |            |       |
|-----|--------------------|-----|-------|-----------|------------------|---------------|------------|-------|
|     | #                  | Id. | Id.LO | Stato     | Data richiesta   | Codice LO     | Nome gatto | Sesso |
|     | 0                  | A   | 0     | RICHIESTA | 25/05/2021 11:54 | LO.FIAF 99999 | Peppino    | М     |
|     | Ś                  | 2   | 0     | RICHIESTA | 25/05/2021 04:34 | LO.FIAF 99999 | Asdrubale  | М     |

Si seleziona il passaggio, cliccando nel punto segnalato dalla freccia rossa, e premendo il tasto [Elimina] si passa alla pagina successiva dove vengono visualizzati i dati contenuti nel passaggio.

| DA <sup>-</sup> | II PASSAGGIO       Data cessione     2021-05-05 |  |        |               |       |  |  |  |
|-----------------|-------------------------------------------------|--|--------|---------------|-------|--|--|--|
| Dat             | ati gatto                                       |  |        |               |       |  |  |  |
|                 | Nome gatto                                      |  |        | Codice L.O.   |       |  |  |  |
|                 | Asdrubale                                       |  |        | LO.FIAF 99999 |       |  |  |  |
|                 | Razza                                           |  | Colore |               | Sesso |  |  |  |
|                 | SIN                                             |  | n 25   |               | М     |  |  |  |

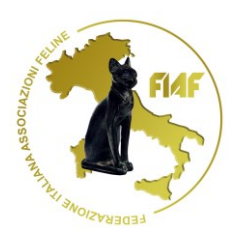

| Dat | ti nuovo proprietario |                |                       |                |  |  |  |  |  |  |
|-----|-----------------------|----------------|-----------------------|----------------|--|--|--|--|--|--|
|     | Cognome               |                | Nome                  |                |  |  |  |  |  |  |
|     | Bianchi               |                | Michele               |                |  |  |  |  |  |  |
|     | Indirizzo             |                | Località              |                |  |  |  |  |  |  |
|     | Via Milano, 10        | Via Milano, 10 |                       | Bollate        |  |  |  |  |  |  |
|     | Sigla provincia       | САР            | Sigla nazione         | Codice fiscale |  |  |  |  |  |  |
|     | MI 20060              |                | I this->newFiscalCode |                |  |  |  |  |  |  |

A fondo pagina vengono messi a disposizione i seguenti tasti:

Eliminazione richiesta Pagina precedente

• [Eliminazione richiesta]

per eliminare il passaggio selezionata

• [Pagina precedente] per tornare alla pagina precedente